イラストは「挿入」→「画像:オンライ ン画像」で検索する。この見本と同一で なくても良い。

作業手順例 (1)マス目を1個作成する (2) グループ化する (3) コピペして縦に4個並べる (4) 縦に4個並んだマス目をグ ループ化する (5) コピペして横に5列並べる

「デザイン | → 「ユーザー設定:スライ

ドのサイズ▼」→「ユーザー設定のスラ

イドのサイズ | でA4を選択して下さい。

1

 $\mathbf{F}$ 

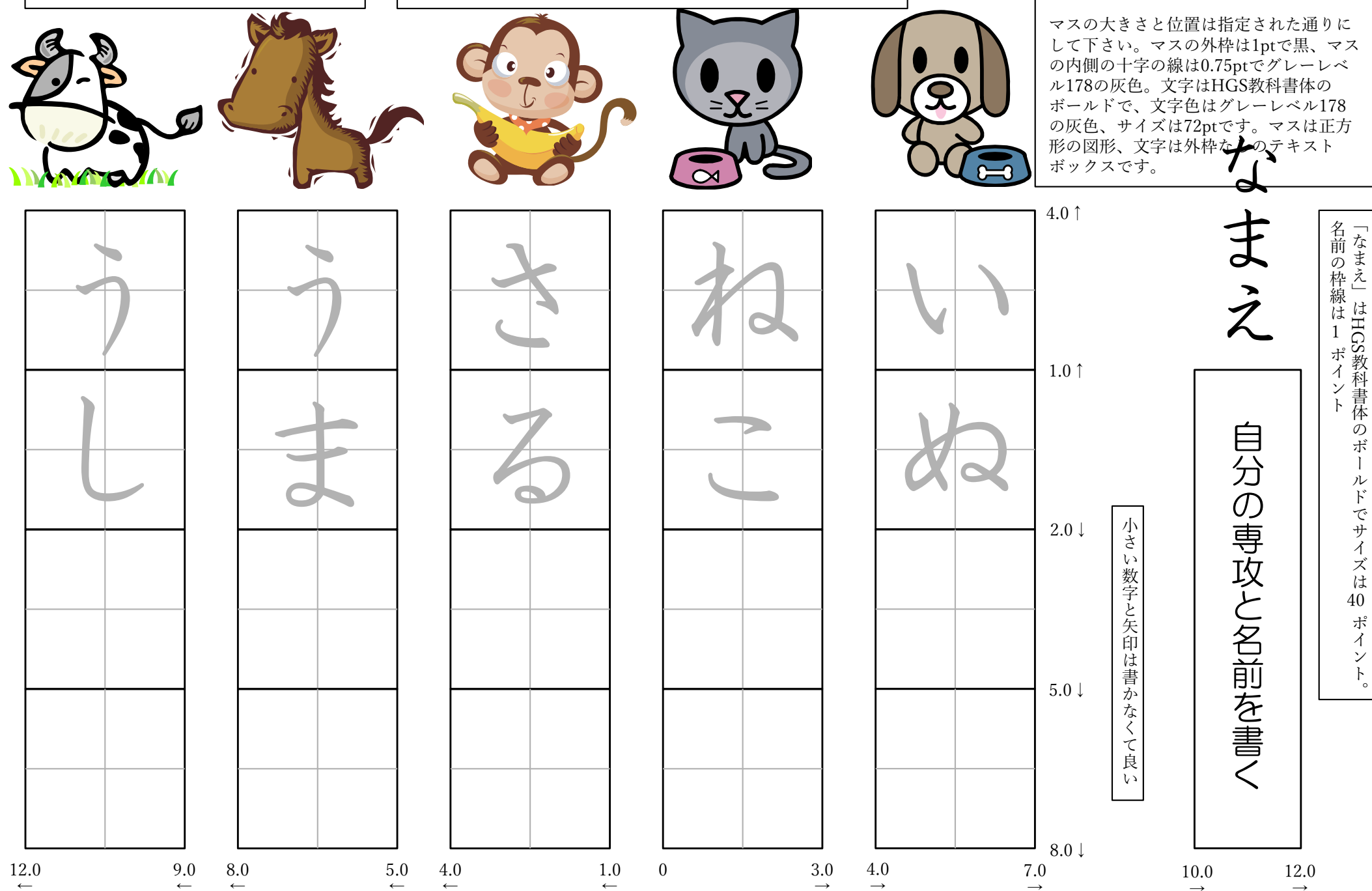